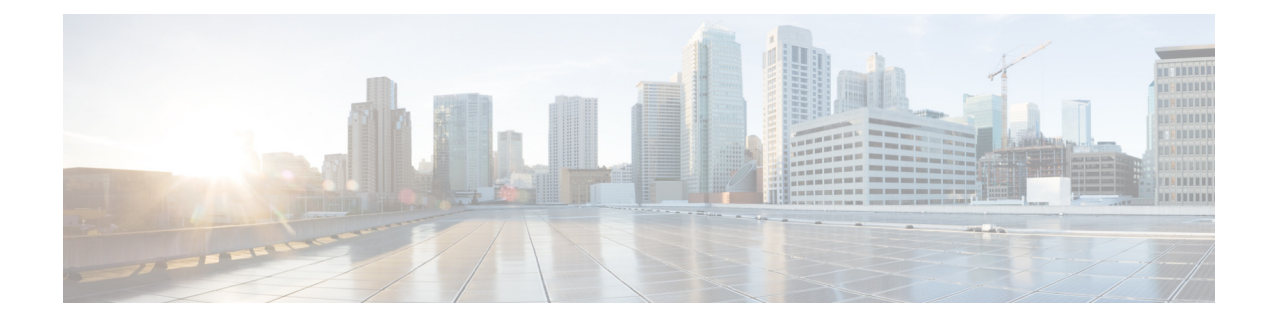

# AsyncOS 15.5.1 for Cisco Secure Email Gateway リリースノート(一般導入)

発行日:2024 年 4 月 30 日

# 目次

- 今回のリリースでの変更点(2ページ)
- 動作における変更(9ページ)
- アップグレードパス(10ページ)
- アップグレード前の注意事項(12ページ)
- このリリースへのアップグレード(19ページ)
- アップグレード後の注意事項(20ページ)
- 既知および修正済みの問題(23 ページ)
- ソフトウェア ライフサイクル サポート ステートメント(24 ページ)
- 関連資料(24ページ)
- サービスとサポート(24ページ)

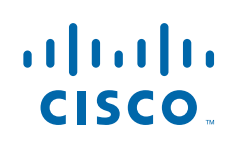

# 今回のリリースでの変更点

| 機能                            |                                                                                                    |  |  |  |  |
|-------------------------------|----------------------------------------------------------------------------------------------------|--|--|--|--|
| Vault サービスのモニタ<br>リングとアラートの送信 | 電子メールゲートウェイは、初期化されているかどうかにかかれ<br>ず、Vault サービスをモニターし、そのステータスを追跡するよう<br>なりました。また、適切なアラートメッセージを送信し、ステータ<br>情報を error_logs に記録します。                                                                                                    |  |  |  |  |
|                               | アラートログには、次のいずれかの方法でアクセスできます。                                                                                                    |  |  |  |  |
|                               | <ul> <li>Web インターフェイスで [システム管理(System<br/>Administration)] &gt; [アラート(Alerts)] ページに移動し、[上位ア<br/>ラートの表示(View Top Alerts)] ボタンをクリックします。</li> </ul>                                                                                       |  |  |  |  |
|                               | • CLI で displayalerts コマンドを使用します。                                                                                                    |  |  |  |  |
|                               | 何らかの問題によって Vault サービスの初期化に失敗した場合は、<br>Vault サービスがダウンしていることを示すアラートメッセージを<br>(メール、Web インターフェイス、および CLI で)受信します。Vault<br>サービスを復元するには、Vault Recovery プロセスを実行する必要が<br>あります。                                                                 |  |  |  |  |
|                               |                                                                                                    |  |  |  |  |
|                               | <ul> <li>(注) AsyncOS 15.5.1 へのアップグレード中にアップグレードが<br/>失敗した場合は、upgrade_logs で Vault サービスエラーを確認<br/>する必要があります。Vault サービスエラーがあった場合は、<br/>Vault サービスを復元するか、設定を保存せずにアップグ<br/>レードプロセスを続行する必要があります。</li> </ul>                                  |  |  |  |  |
|                               | アラートメッセージは次のようなシナリオで受信します。                                                                                                    |  |  |  |  |
|                               | <ul> <li>AsyncOS 15.5.1 へのアップグレード後に Vault サービスの初期<br/>化に失敗した場合、メール、Web インターフェイス、および CLI<br/>でアラートメッセージを受信します。</li> </ul>                                                                                                    |  |  |  |  |
|                               | <ul> <li>電子メールゲートウェイのいずれかのサービスが初期化に失敗<br/>した Vault サービスを使用している場合、メール、Web インター<br/>フェイス、および CLI でアラートメッセージを受信します。送信<br/>されるアラートメッセージは、暗号化ステータスによって異な<br/>ります。暗号化ステータスは、fipsconfig&gt;encryptedconfig サ<br/>ブコマンドを使用して確認できます。</li> </ul> |  |  |  |  |
|                               | Vault モニタリングメカニズム は、75 分ごとに Vault サービスを<br>チェックします。ダウンしている場合は、Vault サービスが復元<br>されるまでアラートメッセージを送信します。                                                                                                    |  |  |  |  |
|                               | 成功した Vault 正常性チェックと初期化ログエントリの例について<br>は、『User Guide for AsyncOS 15.5.1 for Secure Email Gateway』の<br>「Logging」の章にある「Successful Vault Health Check and<br>Initialization」セクションを参照してください。                                                |  |  |  |  |

I

|                                         | Vault サービスを復元するには、Vault Recovery プロセスを実行する<br>必要があります。                                                                                                    |  |  |  |  |
|-----------------------------------------|----------------------------------------------------------------------------------------------------|--|--|--|--|
|                                         | <ul> <li>▲</li> <li>注意</li> <li>暗号化(CLI &gt; fipsconfig &gt; encryptconfig)が有効になっている場合は、データの損失を防ぐため、電子メールゲートウェイの設定のコピーを常に保存し、維持してください。</li> </ul>                                                    |  |  |  |  |
|                                         | 電子メールゲートウェイの設定を保存する方法の詳細については、<br>電子メールゲートウェイの設定の保存(12ページ)を参照して くだ<br>さい。                                                                                                    |  |  |  |  |
|                                         | Vault Recovery プロセスの実行方法については、Vault の問題を解決<br>するための Vault Recovery プロセスの実行(13ページ)を参照してく<br>ださい。                                                                                                    |  |  |  |  |
| メッセージ終了 RFC 標<br>準規格に違反している<br>メッセージの識別 | 電子メールゲートウェイは、メッセージ終了 RFC 標準規格(つまり<br><crlf.crlf>)に違反しているメッセージを識別してフィルタ処理<br/>し、脅威を検出するようになりました。</crlf.crlf>                                                                                          |  |  |  |  |
|                                         | 電子メールゲートウェイは、無効なメッセージ終了シーケンスを含むメッセージを受信すると、メッセージ終了 RFC 標準規格に準拠するメッセージを受信するまで、その接続内のすべてのメッセージ ID (MID)に X-Ironport-Invalid-End-Of-Message 拡張ヘッダー(X-Header)を追加します。                                     |  |  |  |  |
|                                         | コンテンツフィルタでポリシーを設定し、これらのメッセージに対<br>して必要なアクションを実行できます。                                                                                                    |  |  |  |  |
|                                         | <b>CR</b> および LF 処理フィールドの設定の詳細については、『User Guide<br>for AsyncOS 15.5.1 for Secure Email Gateway』の「Listening for<br>Connection Requests by Creation a Listener Using Web Interface」セク<br>ションを参照してください。 |  |  |  |  |
| CLI による API サーバー<br>の再起動                | 新しい CLI サブコマンド API_SERVER を使用して API サーバーを再起動できるようになりました。API_SERVER サブコマンドを使用して、<br>API サーバーを再起動しステータスを表示できます。API_SERVER サ<br>ブコマンドは、diagnostic > SERVICES サブコマンドの下に追加され<br>ています。                     |  |  |  |  |
|                                         | diagnostic コマンドとそのサブコマンドの詳細については、『CLI<br>Reference Guide for AsyncOS 15.5.1 for Cisco Secure Email Gateway』の<br>「The Commands:Reference Example」の章の「diagnostic」セクション<br>を参照してください。                   |  |  |  |  |

Γ

| 脅威検出のための脅威<br>スキャナの設定 | AsyncOS 15.0 リリースでは、着信メッセージの脅威を検出するため<br>に脅威スキャナ機能が導入されました。そのリリースでは、脅威ス<br>キャナを直接設定して脅威を検出することはできず、設定はバック<br>エンドで行われていました。                                                                                                    |
|-----------------------|----------------------------------------------------------------------------------------------------|
|                       | このリリース以降、電子メールゲートウェイで着信した脅威を検出<br>するように脅威スキャナを設定できます。脅威スキャナは受信メー<br>ルポリシーごとに有効または無効にできます。脅威スキャナを有効<br>にすると、着信メッセージがスキャンされ、スパム対策の判定に影響<br>します。                                                                                                    |
|                       | 前提条件:脅威スキャナを有効にするには、グレイメールのグローバル設定を有効にする必要があります。                                                                                                    |
|                       | 脅威スキャナは、次の方法でポリシーごとに設定できます。                                                                                                    |
|                       | <ul> <li>Web インターフェイス:[メールポリシー(Mail Policies)]&gt;[受信<br/>メールポリシー(Incoming Mail Policies)]の順に選択し、メール<br/>ポリシーの[スパム対策(Anti-Spam)]列の下にあるリンクをク<br/>リックして、[メールポリシー:スパム対策(Mail Policies:<br/>Anti-Spam)]ページを開きます。[脅威スキャナの有効化(Enable<br/>Threat Scanner)]チェックボックスをオンまたはオフにすること<br/>ができます。</li> </ul> |
|                       | • CLI:policyconfig コマンドを使用します。                                                                                                    |
|                       | インストールとアップグレードのシナリオ                                                                                                    |
|                       | 電子メールゲートウェイをインストールするか、AsyncOS 15.0 以前<br>のバージョンから AsyncOS 15.5.1 リリースにアップグレードする<br>と、脅威スキャナはデフォルトで無効になります。                                                                                                    |
|                       | 詳細については、『User Guide for AsyncOS 15.5.1 for Secure Email<br>Gateway』の「Managing Spam and Graymail」の章にある「Defining<br>Anti-Spam Policies」セクションを参照してください。                                                                                                    |
|                       | CLI を使用した脅威スキャナの設定の詳細については、『CLI<br>Reference Guide for AsyncOS 15.5.1 for Cisco Secure Email Gateway』の<br>「The Commands: Reference Examples」の章にある「Configuring Threat<br>Scanner Per Policy」セクションを参照してください。                                                                                     |

| SDR サービスの有効性<br>を向上させるための追<br>加属性の追加 | 送信者ドメインのレピュテーション(SDR)サービスの有効性を向上<br>させるため、電子メールゲートウェイには、レピュテーション分析の<br>ために Cisco TAC に送信されるテレメトリデータの一部として、デ<br>フォルトで追加属性(名前と完全な電子メールアドレス:ユーザー名<br>とドメインを表示)が含まれるようになりました。<br>管理者が電子メールゲートウェイにログインすると、テレメトリ<br>データに個人データの処理を含めるために、SDR の[追加属性を含<br>める(Include Additional Attributes)]オプションがデフォルトで有効<br>になっていることを通知する整告メッセージが表示されます |  |  |  |  |
|--------------------------------------|----------------------------------------------------------------------------------------------------|--|--|--|--|
|                                      |                                                                                                    |  |  |  |  |
|                                      | (注) [追加属性を含める(Include Additional Attributes)] オプショ<br>ンは、送信者ドメインレピュテーションのフィルタ処理を有<br>効にした場合にのみデフォルトで有効になります。                                                                                                    |  |  |  |  |
|                                      | <br> 追加属性を含める(Include Additional Attributes)] オプションを無効<br> にする場合は、次の手順を実行します。                                                                                                    |  |  |  |  |
|                                      | <ol> <li>[セキュリティサービス(Security Services)]&gt;[ドメインレピュ<br/>テーション(Domain Reputation)]に移動します。</li> </ol>                                                                                                    |  |  |  |  |
|                                      | <ol> <li>[グローバル設定を編集(Edit Global Settings)] をクリックし、[追加属性を含める(Include Additional Attributes)] チェックボックスをオフにします。</li> </ol>                                                                                                    |  |  |  |  |
|                                      | 詳細については、『User Guide for AsyncOS 15.5.1 for Secure Email<br>Gateway』の「Sender Domain Reputation Filtering」の章にある「Enabling<br>Sender Domain Reputation Filtering on Email Gateway」セクションを参照してください。                                                                                                    |  |  |  |  |
| AWS の C5 Nitro インス<br>タンスのサポート       | AsyncOS 15.5.1 リリース以降、電子メールゲートウェイは、AWS を<br>介して展開された C600V モデルの c5.4xlarge EC2 インスタンスタ<br>イプをサポートしています。                                                                                                    |  |  |  |  |
|                                      | 詳細については、『Cisco Secure Email Virtual Gateway and Secure<br>Email and Web Manager Virtual on AWS EC2 Installation Guide』を参照<br>してください。                                                                                                    |  |  |  |  |

Γ

| オンプレミスユーザー<br>向けシスコ スマート ソ<br>フトウェア ライセンシ<br>ングの必須使用  | Cisco Secure Email Gateway のこのリリース (AsyncOS 15.0 リリース)<br>い 以降のすべてのリリース)から、シスコ スマート ソフトウェア ライ<br>センシングを使用する必要があります。                                                                                                    |  |  |  |  |  |
|-------------------------------------------------------|----------------------------------------------------------------------------------------------------|--|--|--|--|--|
|                                                       | <ul> <li>(注) AsyncOS 15.5.1 以降、オンプレミスユーザーのクラシックライセンスはサポートされません。クラシックライセンスモードでは、新しい機能ライセンスを注文したり、既存の機能ライセンスを更新したりすることはできなくなります。</li> </ul>                                                                                                    |  |  |  |  |  |
|                                                       | 前提条件: Cisco Smart Software Manager ポータルでスマートアカウ<br>ントを作成し、電子メールゲートウェイでシスコ スマート ソフト<br>ウェア ライセンシングを有効にしてください。詳細については、<br>『User Guide for AsyncOS 15.5.1 for Secure Email Gateway』の「System<br>Administration」の章にある「Smart Software Licensing」セクションを<br>参照してください。                                             |  |  |  |  |  |
|                                                       | シスコ スマート ソフトウェア ライセンシングを有効にすると、電<br>子メールゲートウェイをこのリリースにアップグレードし、スマー<br>トライセンスモードで既存の機能ライセンスを引き続き使用でき<br>ます。                                                                                                    |  |  |  |  |  |
| 個々の受信メールポリ<br>シーに Threat Defense<br>Connector を設定します。 | 受信メールポリシーごとに Threat Defense Connector を設定できる<br>ようになりました。この機能を使用するには、Cisco Secure Email<br>Gateway で Threat Defense Connector を設定して有効にしておく必要<br>があります。                                                                                                    |  |  |  |  |  |
|                                                       | [メールポリシー(Mail Policies)] > [受信メールポリシー(Incoming Mail Policies)] に移動して、個々のメールポリシーに対して Threat Defense Connector を有効または無効にします。                                                                                                    |  |  |  |  |  |
|                                                       | 詳細については、『User Guide for AsyncOS 15.5.1 for Secure Email Gateway』の「Integrating Secure Email Gateway with Threat Defense」の<br>章を参照してください。                                                                                                    |  |  |  |  |  |
| DKIM 検証での大きな<br>キーサイズ値のサポート                           | 電子メールゲートウェイの DKIM 検証には、次の大きなキーサイズ<br>値を使用できます。                                                                                                    |  |  |  |  |  |
|                                                       | • 3072 キービットサイズ                                                                                                    |  |  |  |  |  |
|                                                       | • 4096 キービットサイズ                                                                                                    |  |  |  |  |  |
|                                                       | 次の方法で、DKIM 検証に新しい大きなキーサイズ値を選択できます。                                                                                                    |  |  |  |  |  |
|                                                       | <ul> <li>Web インターフェイス:[メールポリシー(Mail Policies)]&gt;[検証<br/>プロファイル(Verification Profiles)]&gt;[プロファイルの追加(Add<br/>Profile)] または [デフォルト(Default)] に移動し、[許容最小<br/>キー: (Smallest Key to be Accepted:)] または [許容最大キー:<br/>(Largest Key to be Accepted:)]ドロップダウン リスト フィール<br/>ドから 3072 または 4096 を選択します。</li> </ul> |  |  |  |  |  |
|                                                       | <ul> <li>CLI: domainkeysconfig &gt; keys &gt; new または edit &gt; Enter the<br/>smallest key to be accepted または Enter the largest key to<br/>be accepted オプションを使用し、特定の DKIM 検証プロファイ<br/>ルに 3072 または 4096 に対応する必要な値を入力します。</li> </ul>                                                                        |  |  |  |  |  |

| 新しい DKIM 検証プロ<br>ファイルでの 512 および<br>768 キーサイズ値の非サ                                                          | このリリース以降、新しいDKIM 検証プロファイルを作成する際、512<br>および 768 のキービットサイズ値はサポートされなくなりました。                                                                                                    |
|----------------------------------------------------------------------------------------------------|----------------------------------------------------------------------------------------------------|
|                                                                                                    | (注) 512 および 768 のキーサイズ値で作成された既存の DKIM 検<br>証プロファイルは、このリリースへのアップグレードでも引<br>き続きサポートされます。                                                                                                    |
| SSL サービスの TLS 1.3<br>のサポート                                                                                | 電子メールゲートウェイで次の TLS サービスに対して TLS 1.3 を設定できるようになりました。                                                                                                    |
|                                                                                                    | • インバウンド SMTP                                                                                                    |
|                                                                                                    | • $\mathcal{T}$ $\mathcal{T}$ $\mathcal{T}$ $\mathcal{T}$ $\mathcal{T}$                                                                                                    |
|                                                                                                    | 「GUI HTTPS」、「インバウンド SMTP」、および「アウトバウンド<br>SMTP」の TLS サービスに TLS 1.3 を設定する場合、電子メールゲー<br>トウェイは次の TLS 暗号のみをサポートします。                                                                                 |
|                                                                                                    | • TLS_AES_128_GCM_SHA256                                                                                                    |
|                                                                                                    | • TLS_AES_256_GCM_SHA384                                                                                                    |
|                                                                                                    | (注)       電子メールゲートウェイでは、TLS 1.3 に使用される暗号を変更できません。                                                                                                    |
|                                                                                                    | TLS 1.3 を設定すると、電子メールゲートウェイと API サービスのレ<br>ガシーまたは新しい Web インターフェイス全体で TLS 通信に使用<br>できます。                                                                                                    |
| AsyncOS API を使用し<br>たファイルハッシュリ<br>スト、RAT、SMTP ルー<br>ト、保存と読み込みの設<br>定、アドレス一覧、およ<br>び受信メールポリシー<br>ユーザー情報の取得 | AsyncOS API を使用して、電子メールゲートウェイのファイルハッ<br>シュリスト、受信者アクセステーブル(RAT)エントリ、SMTP ルー<br>ト、保存と読み込みの設定、アドレス一覧、および受信メールポリ<br>シーユーザーに関する情報を取得できるようになりました。                                                    |
|                                                                                                    | 詳細については、『AsyncOS 15.5.1 API for Cisco Secure Email Cloud<br>Gateway - Getting Started Guide』の「Configuration APIs」セクションを<br>参照してください。                                                           |
| 送信者レベルまたは受<br>信者レベルでの発信                                                                                   | 既存の送信先コントロール設定を使用して、ドメインごとに TLS<br>モード (TLS 必須、TLS 推奨など)を上書きできます。                                                                                                    |
| メッセージに対する<br>TLS の適用                                                                                      | 送信者、受信者などの追加の条件に基づいて発信メッセージに TLS<br>を適用する必要がある場合は、X-ESA-CF-TLS-Mandatory ヘッダーを<br>使用できるようになりました。                                                                                               |
|                                                                                                    | [コンテンツフィルターヘッダーの追加/編集(Content Filter – Add/Edit<br>Header)] アクションを設定して、コンテンツフィルタ条件に基づい<br>て [ヘッダー名:(Header Name:)] フィールドに<br>x-ESA-CF-TLS-Mandatory ヘッダーを追加し、コンテンツフィルタを<br>発信メールポリシーにアタッチできます。 |

I

Γ

| メッセージ内のパス<br>ワードで保護された添<br>付ファイルのスキャン    | 電子メールゲートウェイのコンテンツスキャナを設定して、着信<br>メッセージまたは発信メッセージ内のパスワードで保護された添付<br>ファイルの内容をスキャンできます。電子メールゲートウェイでパ<br>スワードで保護されたメッセージの添付ファイルをスキャンする機<br>能は、組織が次のことを行うのに役立ちます。                                     |
|------------------------------------------|----------------------------------------------------------------------------------------------------|
|                                          | <ul> <li>限られたサイバー攻撃をターゲットとするパスワード保護され<br/>たメッセージ内の添付ファイルとしてマルウェアを使用する<br/>フィッシングキャンペーンを検出します。</li> </ul>                                                                                         |
|                                          | <ul> <li>悪意のあるアクティビティやデータのプライバシーについてパ<br/>スワードで保護された添付ファイルを含むメッセージを分析し<br/>ます。</li> </ul>                                                                                                    |
|                                          | この機能では、英語、イタリア語、ポルトガル語、スペイン語、ドイツ<br>語、フランス語、日本語、および韓国語がサポートされています。                                                                                                    |
|                                          | 詳細については、『User Guide for AsyncOS 15.5.1 for Secure Email Gateway』の「Using Message Filters to Enforce Email Policies」を参照してください。                                                                     |
| URL レトロスペクティ<br>ブサービスのリージョン<br>ベースのポーリング | Cisco Secure Email Gateway が判定の更新のために接続する URL レトロスペクティブサービスのリージョンを設定できます。Cisco Secure Email Gateway ESA は、レトロスペクティブサービスのリージョンおよび関連するエンドポイントの URL を更新できます。                                        |
|                                          | 詳細については、『User Guide for AsyncOS 15.5.1 for Secure Email Gateway』の「Setting Up URL Filtering」セクションを参照してください。                                                                                       |
| ファイル分析サーバー<br>のリージョンの拡張                  | このリリース以降、ファイル分析サーバーのリージョンは、オースト<br>ラリアとカナダの2つの新しいリージョンをサポートします。                                                                                                    |
|                                          | ファイル分析サーバーのリージョンは、次の方法で設定できます。                                                                                                    |
|                                          | <ul> <li>Web インターフェイス:[セキュリティサービス(Security Services)]&gt;[ファイルレピュテーションと分析(File Reputation and Analysis)] に移動し、[グローバル設定の編集(Edit Global Settings)] をクリックします。</li> </ul>                            |
|                                          | • CLI: ampconfig > ADVANCED コマンドを使用します。                                                                                                    |
|                                          | 詳細については、『User Guide for AsyncOS 15.5.1 for Secure Email Gateway』の「File Reputation Filtering and File Analysis」の章の「Enabling and Configuring File Reputation and Analysis Services」セクションを参照してください。 |

# 動作における変更

I

Γ

| アプリケーション SSH ク<br>ライアントアルゴリズム                                         | クラスタに電子メールゲートウェイを追加すると、次のアプリ<br>ケーション SSH クライアントアルゴリズムがサポートされます。                                                                                                    |  |  |  |
|-----------------------------------------------------------------------|----------------------------------------------------------------------------------------------------|--|--|--|
| のサポート                                                                 | [非 FIPS モード]                                                                                                    |  |  |  |
|                                                                       | 既存のアルゴリズムに加え、次の暗号アルゴリズム、MAC メソッ<br>ド、および KEX アルゴリズムがデフォルトで Cisco Secure Email<br>and Web Manager に追加されます。                                                                                                    |  |  |  |
|                                                                       | • 暗号アルゴリズム:aes128-ctr                                                                                                    |  |  |  |
|                                                                       | • MAC メソッド:hmac-sha2-256                                                                                                    |  |  |  |
|                                                                       | • KEX アルゴリズム:diffie-hellman-group14-sha256                                                                                                    |  |  |  |
|                                                                       | [FIPS モード]                                                                                                    |  |  |  |
|                                                                       | 既存のアルゴリズムに加えて、次の暗号アルゴリズムと MAC メ<br>ソッドがデフォルトで Cisco Secure Email and Web Manager に追加<br>されます。                                                                                                    |  |  |  |
|                                                                       | • 暗号アルゴリズム:aes128-ctr                                                                                                    |  |  |  |
|                                                                       | • MAC メソッド:hmac-sha2-256                                                                                                    |  |  |  |
| Cisco Advanced Malware<br>Protection エンジンによる<br>アーカイブまたは圧縮<br>ファイルの処理 | <ul> <li>このリリース以降、1つ以上の構成ファイルがファイル分析の対<br/>るとなる場合、Cisco Secure Email Gateway はアーカイブファイル<br/>体を Cisco Secure Malware Analytics に送信します。構成ファイル<br/>悪意のあるものが見つかった場合、アーカイブファイル全体がマ<br/>ルウェアとしてマークされます。</li> </ul>                 |  |  |  |
|                                                                       | Cisco Secure Email Gateway が圧縮ファイルまたはアーカイブファ<br>イルの抽出に失敗した場合、ファイルは分析のために Cisco Secure<br>Malware Analytics にアップロードされます。                                                                                                    |  |  |  |
| プロンプトステートメン<br>トの変更:FIPS モード                                          | このリリース以降、FIPS モードを有効にする場合、および FIPS<br>モードで MINIMIZEDATA を有効にする場合に受信するプロンプ<br>トステートメントは、SMTP DANE ではなく SMTP のみを含むよう<br>に変更されます。これらのステートメントは、FIPS 設定の<br>MINIMIZEDATA オプションが SMTP DANE 固有のものではなく、<br>SMTP に共通するものになるように変更されます。 |  |  |  |
|                                                                       | プロンプトステートメントの変更:FIPS モードの有効化                                                                                                    |  |  |  |
|                                                                       | 電子メールゲートウェイの SMTP に対する FIPS 制限を最小限に<br>しますか。[N]>                                                                                                    |  |  |  |
|                                                                       | プロンプトステートメントの変更:FIPS モードでの<br>MINIMIZEDATA の有効化                                                                                                    |  |  |  |
|                                                                       | FIPS 制限は現在、電子メールゲートウェイのSMTP に適用されて<br>います。                                                                                                    |  |  |  |
|                                                                       | FIPS 制限を変更すると、電子メールゲートウェイがすぐに再起動<br>します。コミットは必要ありません。                                                                                                    |  |  |  |
|                                                                       | 電子メールゲートウェイの SMTP に対する FIPS 制限を最小限に<br>しますか。[N]>                                                                                                    |  |  |  |

| FIPS モードでの       | このリリース以降、aes192-cbc 暗号は、FIPS モードの SSH サー      |  |  |  |
|------------------|-----------------------------------------------|--|--|--|
| aes192-cbc 暗号の非サ | バーと SSH クライアントの両方でサポートされなくなります。               |  |  |  |
| ポート              | AsyncOS 15.5.1 で FIPS モードを有効にする場合は、CLI で      |  |  |  |
|                  | sshconfig ->SSHD サブコマンドを使用して aes192-cbc 暗号を削除 |  |  |  |
|                  | する必要があります。                                    |  |  |  |
|                  |                                               |  |  |  |
|                  | (注) 電子メールゲートウェイが FIPS モードで、AsyncOS 15.5.1     |  |  |  |
|                  | リリースにアップグレードされている場合、aes192-cbc 暗              |  |  |  |
|                  | 号はデフォルトで削除されます。                               |  |  |  |
|                  |                                               |  |  |  |

# アップグレードパス

次のバージョンから、リリース 15.5.1-055 にアップグレードできます。

| • 15.5.1-001 | • 15.5.0-048 | • 15.0.1-105 |
|--------------|--------------|--------------|
| • 15.0.1-030 | • 15.0.0-104 | • 15.0.0-097 |
| • 14.3.0-209 | • 14.3.0-032 | • 14.3.0-020 |
| • 14.2.3-102 | • 14.2.3-031 | • 14.2.3-027 |
| • 14.2.2-004 | • 14.2.1-020 | • 14.2.0-620 |

# インストールおよびアップグレードに関する注意事項

このセクションに記載されているインストールとアップグレードの影響を把握および検討して ください。

Web インターフェイスまたは CLI(コマンド ライン インターフェイス)から AsyncOS をアップ グレードすると、設定は /configuration/upgrade ディレクトリ内のファイルに保存されます。FTP クライアントを使用して、アップグレード ディレクトリにアクセスできます。各設定ファイル名 にはバージョン番号が付加され、設定ファイル内のパスワードは人間が判読できないようにマ スクされます。

管理者権限を持つユーザーとしてログインして、アップグレードする必要があります。また、 アップグレード後に電子メールゲートウェイを再起動する必要があります。

### このリリースでサポートされているハードウェア

- このリリースでは次のハードウェアモデルがサポートされています。
  - C195
  - C395
  - C695
  - C695F

- このリリースでは次の仮想モデルがサポートされています。
  - C100v
  - C300v
  - C600v

٩,

(注) [C695 および C695F モデルの場合のみ]:アプライアンスをアップグレードまたは再起動 する前に、接続されているファイバスイッチ ポート インターフェイスで LLDP を無効に します。これにより、FCoE トラフィックが自動的に無効になります。

アプライアンスがサポートされているかどうかを確認し、現在互換性がない場合にその状況を 解決するには、http://www.cisco.com/c/en/us/support/docs/field-notices/638/fn63931.html を参照し てください。

このリリースでは、次のハードウェアはサポートされていません。

- C160、C360、C660、および X1060
- C170、C370、C370D、C670、および X1070
- C190、C390、および C690
- C380 および C680 アプライアンス

# 仮想アプライアンスの展開またはアップグレード

仮想アプライアンスを展開またはアップグレードする場合は、『*Cisco コンテンツセキュリティ 仮想アプライアンス インストール ガイド*』を参照してください。このドキュメントは https://www.cisco.com/c/ja\_jp/support/security/email-security-appliance/products-installation-guides-l ist.html から入手できます。

### 仮想アプライアンスのアップグレード

ſ

現在の仮想アプライアンスのリリースでは2TB超のディスク領域をサポートしていないため、 このリリースで2TB超のディスク領域を使用する場合は、仮想電子メールゲートウェイを単に アップグレードすることはできません。

代わりに、このリリース用に新しい仮想マシンインスタンスを導入する必要があります。

仮想電子メールゲートウェイをアップグレードしても、既存のライセンスは変更されません。

#### ハードウェアアプライアンスから仮想アプライアンスへの移行

- **ステップ1** 仮想アプライアンスの展開またはアップグレード(11ページ)で説明されているマニュアルを使用して、この AsyncOS リリースで仮想アプライアンスをセットアップします。
- ステップ2 ハードウェアアプライアンスをこの AsyncOS リリースにアップグレードします。
- **ステップ3** アップグレードされたハードウェア アプライアンスから設定ファイルを保存します。
- **ステップ4** ハードウェアアプライアンスから仮想アプライアンスに設定ファイルをロードします。 ネットワーク設定に関連する適切なオプションを選択してください。

#### 仮想アプライアンスのテクニカル サポートの取得

仮想アプライアンスのテクニカル サポートを受けるための要件は、 http://www.cisco.com/c/ja\_jp/support/security/email-security-appliance/products-installation-guides-li st.html にある『*Cisco コンテンツセキュリティ仮想アプライアンス インストール ガイド*』に記載 されています。

以下のサービスとサポート(24ページ)も参照してください。

#### 仮想アプライアンスからの Cisco Registered Envelope Service 管理者のプロビジョニングと アクティブ化

仮想アプライアンスのプロビジョニングに必要な情報については、Cisco TAC にお問い合わせください。

# アップグレード前の注意事項

アップグレードする前に、次の事項を確認してください。

- 電子メールゲートウェイの設定の保存(12ページ)
- Vault の問題を解決するための Vault Recovery プロセスの実行(13 ページ)
- 電子メールゲートウェイの設定の保存(12ページ)
- 電子メールゲートウェイで IDN ドメインを使用して設定可能な機能(15ページ)
- 既存の URL レピュテーション判定の新しいカテゴリと新しい名前(17ページ)
- Cisco Talos サービスにアクセスするためのファイアウォール設定(17 ページ)
- Cisco Advanced Phishing Protection クラウドサービスにアクセスするためのファイアウォー ルの設定(18ページ)
- 電子メールゲートウェイでのサービスログの有効化(18ページ)
- クラスタレベルでのインテリジェントマルチスキャンとグレイメール設定のアップグレード(18ページ)
- FIPS の準拠性(18 ページ)
- 集中管理(クラスタ化されたアプライアンス)を使用した展開のアップグレード(19ページ)
- 直前のリリース以外のリリースからのアップグレード(19ページ)
- 設定ファイル(19ページ)
- アップグレード中の IPMI メッセージ(19 ページ)

#### 電子メールゲートウェイの設定の保存

電子メールゲートウェイで暗号化が有効になっている場合は、AsyncOS 15.5.1 にアップグレードする前または後に、電子メールゲートウェイの設定のコピーを保存することをお勧めします。

Vault Recovery プロセスを実行して Vault サービスを復元した後、保存した電子メールゲートウェイの設定をロードして、デバイスの以前の設定を復元できます。

次の方法を使用してデバイスの設定を保存できます。

- [システム管理(System Administration)]>[設定ファイル(Configuration File)] に移動し、[コン フィギュレーションファイルでパスフレーズを暗号化する(Encrypt passphrases in the Configuration Files)]を選択します。
- CLI で saveconfig コマンドを使用し、2 をタイプして [パスフレーズを暗号化する (Encrypt passphrases)] オプションを選択します。

#### Vault の問題を解決するための Vault Recovery プロセスの実行

AsyncOS 15.5.1 にアップグレードする前または後に、(ハードウェア、オンプレミス、CES、AWS、 KVM、Azure、または Hyper-V の)電子メールゲートウェイで Vault 関連の問題が発生した場合 は、その問題を解決するために Vault Recovery プロセスを実行する必要があります。次の手順を 使用して Vault Recovery を実行します。

1. 次のログイン情報を使用して、直接 SSH 接続を介して電子メールゲートウェイにログイン します。

ユーザー名:enablediag

パスワード:管理者ユーザーのパスワード

- 2. recovervault コマンドを実行します。
- 3. プロンプトが表示されたら、次の一連のサブコマンドを入力します。

**a.** yes

- $\boldsymbol{b}.$  1 (encryption enabled) or 2 (encryption disabled)
- 4. 管理者ユーザーのログイン情報を使用して電子メールゲートウェイにログインし、Vault Recovery プロセスが完了したらデバイスを再起動します。
- 5. (**クラスタセットアップの場合のみ**) Vault が回復し、デバイスの再起動が完了したら、電子 メールゲートウェイをクラスタに再参加させます。
- 6. (暗号化が有効になっている場合のみ)以前に保存したデバイスの設定のコピーをロードして、以前の設定を復元します。
- 7. Vault サービスのアラートがないか、電子メールゲートウェイを数時間モニターします。

電子メールゲートウェイが回復し、Vault が再初期化されます。これで、問題なくデバイスに接続できます。

(注)

#### 暗号化無効

このシナリオでは、すべてのシステム設定が保持されます。

#### 暗号化有効

このシナリオでは、次の暗号化された変数がデフォルトの工場出荷時の値にリセットされます。

- 証明書の秘密キー
- RADIUS パスワード
- LDAP バインドのパスワード
- ローカル ユーザのパスワードのハッシュ
- SNMP パスワード

- DK/DKIM 署名キー
- 発信 SMTP 認証パスワード
- PostX 暗号化キー
- PostX 暗号化プロキシ パスワード
- FTP プッシュ ログ サブスクリプションのパスワード
- IPMI LAN パスワード
- アップデータ サーバの URL
- 認証 API のクライアントログイン情報
- Cisco Advanced Malware Protection プロキシパスワード
- SAML 証明書のパスフレーズ

以前の設定を復元する場合は、以前に保存した設定ファイルをロードする必要があります。

(注)

認証 API のクライアントログイン情報は構成ファイルに保存されないため、API を呼び出して 新しいクライアントログイン情報を作成する必要があります。

#### ログ(enablediag ユーザーの場合):

Available Commands: help -- View this text. quit -- Log out. service -- Enable or disable access to the service system. network -- Perform emergency configuration of the diagnostic network interface. clearnet -- Resets configuration of the diagnostic network interface. ssh -- Configure emergency SSH daemon on the diagnostic network interface. clearssh -- Stop emergency SSH daemon on the diagnostic network interface. tunnel -- Start up tech support tunnel to IronPort. print -- Print status of the diagnostic network interface. recovervault -- Recover vault, it will only restore the encrypted variables to factory values, will not touch anything related to configurations if encryption is disabled . resetappliance -- Reset appliance reverts the appliance to chosen build with factory default settings with default IP. No network configuration would be preserved. reboot -- Reboot the appliance. S/N 42189A47B0D50A645948-CEC55115B364

Service Access currently ENABLED (0 current service logins) esa1.hc303-10.smtpi.com> recovervault

Are you sure you want to recover vault? [N]> y Encryption is enabled [1]> Encryption is not enabled [2]>

### ファイル レピュテーション サービスのアクティブ化の前提条件 - Cisco Secure Endpoint プ ライベートクラウド

このリリースにアップグレードする前に、ファイルレピュテーション サービスのアクティブ化 に関する次の前提条件を満たしていることを確認してください。

- Cisco Secure Endpoint プライベートクラウドを 3.8.1 以上のバージョンにアップグレードした
- アップグレードプロセス中にプロンプトが表示されたとき、Cisco Secure Endpointの「コン ソールのホスト名」と「アクティベーションコード」の詳細を入力した。

### 電子メールゲートウェイで IDN ドメインを使用して設定可能な機能

#### 前提条件:

国際化ドメイン名(IDN)機能を使用する前に、次の前提条件を満たしていることを確認してください。

- すべての着信メッセージには UTF-8 でエンコードされた IDN が必要です。
   たとえば、電子メールゲートウェイにメッセージを送信する MTA は IDN をサポートし、
   メッセージ内のドメインが UTF-8 形式であることを確認する必要があります。
- すべての発信メッセージには UTF-8 でエンコードされた IDN が必要であり、宛先サーバー はそれに応じて IDN を受け入れ、サポートする必要があります。 たとえば、電子メールゲートウェイからのメッセージを受け入れる MTA は UTF-8 形式でエ ンコードされた IDN とドメインをサポートする必要があります。
- 該当するすべての DNS レコードで、Punycode 形式を使用して IDN を設定する必要があります。

たとえば、IDN に MX レコードを設定する場合、DNS レコードのドメインは Punycode 形式 である必要があります。

このリリースでは、電子メールゲートウェイ内で IDN ドメインを使用して設定できるのは次の機能のみです。

- SMTP ルートの設定:
  - IDNドメインを追加または編集します。
  - IDN ドメインを使用して SMTP ルートをエクスポートまたはインポートします。
- DNS の設定: IDN ドメインを使用して DNS サーバーを追加または編集します。
- リスナーの設定:
  - インバウンドリスナーまたはアウトバウンドリスナーのデフォルトドメインの IDN ド メインを追加または編集します。
  - HAT テーブルまたは RAT テーブルで IDN ドメインを追加または編集します。
  - IDNドメインを使用してHATテーブルまたはRATテーブルをエクスポートまたはイン ポートします。
- メールポリシーの設定:

ſ

[着信メールポリシー(Incoming Mail Policies)]の送信者([送信者を追跡する(Following Senders)]オプションまたは[送信者を追跡しない(Following Senders are)]オプション)と受信者([受信者を追跡する(Following Recipients)]または[受信者を受信しない(Recipients are not)]オプション)の IDNドメインを使用してドメインを追加または編集します。

- [発信メールポリシー(Outgoing Mail Policies)]の送信者([送信者を追跡する(Following Senders)]オプションまたは[送信者を追跡しない(Following Senders are)]オプション)と受信者([受信者を追跡する(Following Recipients)]または[受信者を受信しない(Recipients are not)]オプション)の IDNドメインを使用してドメインを追加または編集します。
- [着信メールポリシー(Incoming Mail Policies)] または [送信メールポリシー(Outgoing Mail Policies)] で IDN ドメインを使用した送信者または受信者の検索
- IDNドメインを使用して送信者判定の例外を定義します。
- IDNドメインを使用してアドレスリストを作成します。
- 宛先の制御に IDN ドメインを使用して宛先ドメインを追加または編集します。
- バウンスプロファイルの設定:IDNドメインを使用して代替電子メールアドレスを追加または編集します。
- 送信者ドメインレピュテーションの設定:IDNドメインの送信者ドメインレピュテーションスコアを定義します。
- IP レピュテーションの設定: IDN ドメインの IP レピュテーションスコアを定義します。
- LDAPの設定:IDNドメインを使用して、LDAPグループクエリを作成し、クエリを受け入れ、クエリをルーティングし、クエリをマスカレードします。
- レポートの設定:IDN データ(ユーザー名、電子メールアドレス、ドメイン)をレポートに表示します。
- メッセージトラッキングの設定:メッセージトラッキングに IDN データ(ユーザー名、電子 メールアドレス、およびドメイン)を表示します。
- ポリシー、ウイルス、およびアウトブレイク隔離の設定:
  - ウイルス対策エンジンによる判定に従って、マルウェアを送信する可能性のある IDN ド メインを含むメッセージを表示します。
  - スパムまたはマルウェアの可能性があるとアウトブレイクフィルタによって検出された IDN ドメインを含むメッセージを表示します。
  - メッセージフィルタ、コンテンツフィルタ、および DLP メッセージアクションによって 検出された IDN ドメインを含むメッセージを表示します。
- スパムの隔離の設定:
  - スパム、または疑いのあるスパムとして検出された IDN ドメインを含むメッセージを表示します。
  - IDNドメインを含む電子メールアドレスをセーフリストとブロックリストのカテゴリに追加します。

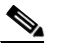

- (注) 現在、IDNドメインを持つ受信者は、[スパムの管理(Spam Quarantine)] 設定ページの [エンドユーザーの隔離アクセス(End-User Quarantine Access] セクションでエンド ユーザー認証方式が[なし(None)] に設定されている場合にのみ、エンドユーザーの 隔離にアクセスできます。
- [SPF 構成設定(SPF Configuration Settings)]: IDN ドメインを使用してメッセージの SPF 検証 を実行します。
- [DKIM 構成設定(DKIM Configuration Settings)]: IDN ドメインを使用して DKIM 署名とメッ セージの検証を実行します。
- [DMARC 構成設定(DMARC Configuration Settings)]:IDN ドメインを使用してメッセージの DMARC 検証を実行します。

### 既存の URL レピュテーション判定の新しいカテゴリと新しい名前

次の表に、電子メールゲートウェイの既存の URL レピュテーション判定の新しいカテゴリと新 しい名前を示します。

| 現在の URL<br>レピュテー<br>ション判定名 | 新しい Cisco<br>Talos URL レ<br>ピュテーション<br>判定名 | スコア範囲             | 説明                                                        |
|----------------------------|--------------------------------------------|-------------------|-----------------------------------------------------------|
| クリーン                       | 信頼できる                                      | $+6.0 \sim +10.0$ | 優れた安全性を示す動作を表示します。                                        |
| ニュートラル                     | 好ましい                                       | $+0.1 \sim +5.9$  | ー定のレベルの安全性を示す動作を表示し<br>ます。                                |
|                            | ニュートラル                                     | $-3.0 \sim 0.0$   | 好ましい動作や望ましくない動作は表示され<br>ません。ただし、この判定は評価の結果です。             |
|                            | 要検討                                        | $-5.9 \sim -3.1$  | リスクを示す可能性のある動作、または望<br>ましくない動作を表示します。                     |
| 悪意のある                      | 信頼できない                                     | $-10.0 \sim -6.0$ | 非常に悪い、悪意のある、または望ましくな<br>い動作を表示します。                        |
| スコアなし                      | 不明                                         | スコアなし             | この判定は、これまで評価されなかった場<br>合や、脅威レベルの判定をアサートできな<br>い場合に表示されます。 |

### Cisco Talos サービスにアクセスするためのファイアウォール設定

電子メールゲートウェイを Cisco Talos サービスに接続するには、次のホスト名または IP アドレ ス用にファイアウォール上で HTTPS (Out) 443 ポートを開く必要があります(以下の表を参照)。

<u>入</u> (注) H

Γ

HTTPS アップデータプロキシ設定は、Cisco Talos サービスへの接続に使用されます。

| ホスト名                                     | IPv4             | IPv6                |
|------------------------------------------|------------------|---------------------|
| grpc.talos.cisco.com                     | 146.112.62.0/24  | 2a04:e4c7:ffff::/48 |
| email-sender-ip-rep-grpc.talos.cisco.com | 146.112.63.0/24  | 2a04:e4c7:fffe::/48 |
| serviceconfig.talos.cisco.com            | 146.112.255.0/24 | -                   |
|                                          | 146.112.59.0/24  | -                   |

詳細については、ユーザーガイドの「Firewall」の章を参照してください。

### Cisco Advanced Phishing Protection クラウドサービスにアクセスするためのファイア ウォールの設定

電子メールゲートウェイを Cisco Advanced Phishing Protection クラウドサービスに接続するに は、次のホスト名用にファイアウォール上で HTTPS (Out) 443 ポートを開く必要があります。

- kinesis.us-west-2.amazonaws.com
- sensor-provisioner.ep.prod.agari.com
- houston.sensor.prod.agari.com

詳細については、ユーザーガイドの「Firewall」の章を参照してください。

#### 電子メールゲートウェイでのサービスログの有効化

サービスログは、Cisco E メール セキュリティ アプライアンス データ シートに基づいて個人 データを収集するために使用されます。

サービスログは、フィッシング検出を改善するために Cisco Talos クラウドサービスに送信されます。

Cisco Secure Email Gateway は、顧客の電子メールから限定された個人データを収集し、幅広く有 用な脅威検出機能を提供します。この機能は、検出された脅威アクティビティを収集し、傾向を 提示し、関連付けるための専用分析システムと組み合わせることができます。シスコでは、個人 データを使用して、脅威の状況を分析し、悪意のある電子メールに脅威の分類ソリューションを 提供し、スパム、ウイルス、ディレクトリ獲得攻撃などの新しい脅威から電子メールゲートウェ イを保護するために、電子メールゲートウェイの機能を向上させています。

アップグレードプロセス中に、次のいずれかから電子メールゲートウェイでサービスログを有効にする方法を選択できます。

- Web インターフェイスの [システム管理(System Administration)] > [システムアップグレード (System Upgrade)] ページで、[サービスログ (Service Logs)] に [同意する (I Agree)] オプションを選択します。
- upgrade CLI コマンドの「サービスログをデフォルトで有効にして続行しますか? [Y] (Do you agree to proceed with Service Logs being enabled by default? [y])」に「Yes」と入力します。

詳細については、ユーザーガイドの「Improving Phishing Detection Efficacy using Service Logs」の章 を参照してください。

#### クラスタレベルでのインテリジェント マルチスキャンとグレイメール設定のアップグ レード

AsyncOS 15.0 にアップグレードする前に、インテリジェント マルチスキャンとグレイメールの 設定が同じクラスタレベルに存在していることを確認します。クラスタレベルが異なっている 場合は、アップグレード後にインテリジェント マルチスキャンとグレイメールの設定を確認す る必要があります。

#### FIPS の準拠性

AsyncOS 15.0 リリースは FIPS 認定され、FIPS 140-2 認定の暗号化モジュール、Cisco Common Crypto Module を統合しました (FIPS 140-2 認定#4036)。

### 集中管理(クラスタ化されたアプライアンス)を使用した展開のアップグレード

クラスタに C380 または C680 ハードウェアアプライアンスが含まれている場合は、アップグレードの前に、これらのアプライアンスをクラスタから削除してください。

クラスタ内のすべてのマシンが同じバージョンの AsyncOS を実行している必要があり、x80 ハードウェアをこのリリースにアップグレードすることはできません。必要に応じて、x80 アプ ライアンス用に別のクラスタを作成してください。

#### 直前のリリース以外のリリースからのアップグレード

このリリースの直前のリリース以外のメジャー(AsyncOS X.0)またはマイナー(AsyncOS X.x)リ リースからアップグレードする場合は、現在のリリースとこのリリースの間にあるメジャー リ リースとマイナー リリースのリリース ノートを確認する必要があります。

メンテナンスリリース(AsyncOS X.x.x)には、バグ修正のみが含まれています。

#### 設定ファイル

通常、シスコは、以前のメジャーリリースに関して、設定ファイルの下位互換性をサポートして いません。マイナーリリースのサポートが提供されています。以前のバージョンの設定ファイル は以降のリリースで動作する可能性がありますが、ロードするために変更が必要になる場合が あります。設定ファイルのサポートについて不明な点がある場合は、シスコカスタマーサポート でご確認ください。

#### アップグレード中の IPMI メッセージ

CLIを使用して電子メールゲートウェイをアップグレードする場合、IPMI に関連するメッセージが表示されることがあります。これらのメッセージは無視しても差し支えありません。これは既知の問題です。

障害 ID:CSCuz28415

# このリリースへのアップグレード

#### はじめる前に

- ワークキュー内のすべてのメッセージをクリアします。ワークキューをクリアせずにアップ グレードを実行することはできません。
- 既知および修正済みの問題のリスト(23ページ)とインストールおよびアップグレードに関する注意事項(10ページ)を確認してください。
- 仮想電子メールゲートウェイをアップグレードする場合は、仮想アプライアンスのアップグレード(11ページ)を参照してください。

#### 手順

ſ

次の手順を実行して電子メールゲートウェイをアップグレードします。

- ステップ1 電子メールゲートウェイから、XML 構成ファイルを保存します。
- **ステップ2** セーフリスト/ブロックリスト機能を使用している場合は、電子メールゲートウェイからセーフ リスト/ブロックリストデータベースをエクスポートします。

- ステップ3 すべてのリスナーを一時停止します。
- **ステップ4** ワークキューが空になるまで待ちます。
- **ステップ5** [システム管理(System Administration)] タブで、[システムアップグレード(System Upgrade)] ページを選択します。
- **ステップ6** [利用可能なアップグレード(Available Upgrades)] ボタンをクリックします。ページが更新され、 使用可能な AsyncOS アップグレード バージョンのリストが表示されます。
- **ステップ1** [アップグレードの開始(Begin Upgrade)] ボタンをクリックすると、アップグレードが開始され ます。表示される質問に答えます。
- **ステップ8** アップグレードが完了したら、[今すぐリブート(Reboot Now)] ボタンをクリックして電子メー ルゲートウェイを再起動します。
- ステップ9 すべてのリスナーを再開します。

#### 次の作業

- アップグレード後、SSLの設定を確認し、使用する正しいGUI HTTPS、インバウンドSMTP、およびアウトバウンドSMTP方式が選択されていることを確認します。[システム管理(System Administration)] > [SSL構成(SSL Configuration)] ページを使用するか、CLIでsslconfigコマンドを使用します。手順については、ユーザーガイドまたはオンラインヘルプの「System Administration」の章を参照してください。
- 「パフォーマンスアドバイザリ(22ページ)」を確認してください。
- SSH キーを変更した場合は、アップグレード後に電子メールゲートウェイと Cisco Secure Email and Web Manager 間の接続を再認証します。

# アップグレード後の注意事項

- スマート ソフトウェア ライセンシングを有効にした HTTP または HTTPS プロキシの設定 (20ページ)
- FIPS モードでの TLS メール配信の失敗(21 ページ)
- Cisco Secure Endpoint プライベートクラウドのファイル レピュテーション サービスのアク ティブ化(21ページ)
- DLP サービスステータスチェック(22 ページ)
- 電子メールゲートウェイでのパスワードで保護された添付ファイルのスキャン(22ページ)
- インテリジェント マルチスキャンおよびグレイメールのグローバル設定の変更(22ページ)

#### スマート ソフトウェア ライセンシングを有効にした HTTP または HTTPS プロキシの設定

スマート ソフトウェア ライセンシングを有効にしているときに、ドメインまたはレルムを含む ユーザー名を使用した認証で HTTP または HTTPS プロキシを設定すると、エンジンの更新に失 敗します。この動作は既知の問題です。

#### 不具合 ID:CSCwi11926

この問題を解決し、エンジンの更新を正常に実行するには、次の手順を実行する必要があります。

1. [セキュリティサービス(Security Services)]>[サービスの更新(Service Updates)] ページでの 認証によって HTTP または HTTPS プロキシを設定します。

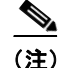

ſ

:) 入力するユーザー名にドメインまたはレルムが含まれていないことを確認してください。たと えば、[ユーザー名(Username)] フィールドには、ドメイン、ユーザー名ではなくユーザー名のみを 入力します。

- 2. スマート ソフトウェア ライセンシングを有効にして登録した後、ライセンスを要求します。
- **3.** [今すぐアップグレード(Update Now)] をクリックして、エンジンの更新を開始します。 これで、エンジンが正常に更新されました。

#### FIPS モードでの TLS メール配信の失敗

DHE 暗号のネゴシエーション時に FIPS モードでの TLS メール配信に失敗した場合は、 fipsconfig CLI コマンドで MINIMIZEDATA サブコマンドを使用して MINIMIZEDATA を有効にす る必要があります。fipsconfig -> MINIMIZEDATA サブコマンドの詳細については、『User Guide for AsyncOS 15.5.1 for Secure Email Gateway』の「Minimizing FIPS Restriction on SMTP in FIPS Mode」 セクションを参照してください。

### Cisco Secure Endpoint プライベート クラウドのファイル レピュテーション サービスのア クティブ化

ファイル レピュテーション サービスをアクティブにするには、システムセットアップに基づい て次のいずれかの手順に従います。

- [クラスタモード]:新しいファイルレビュテーションサービスがすでに設定されている電子 メールゲートウェイに接続します。
- [スタンドアロンモード]:次の手順を実行します。

1. Web インターフェイスで、[セキュリティサービス(Security Services)] > [ファイルレピュ テーションと分析(File Reputation and Analysis)] ページに移動します。

2. [グローバル設定を編集(Edit Global Settings)] ボタンをクリックします。

3. [ファイルレピュテーションの詳細設定(Advanced Settings for File Reputation)] パネルをク リックします。

4. [ファイルレピュテーションサーバー (File Reputation Server)] ドロップダウンリストから [プ ライベートレピュテーションクラウド (Private reputation cloud)] オプションを選択します。

5. 所定のフィールドにコンソールのホスト名とアクティベーションコードを入力します。

6. [送信(Submit)] をクリックし、変更をコミットします。

### DLP サービスステータスチェック

このリリースにアップグレードした後、DLP サービスで問題が発生する可能性があります。

**ソリューション**:CLI で diagnostic > services > DLP > status サブコマンドを使用して、電子 メールゲートウェイの DLP サービスのステータスを確認します。DLP サービスが実行されてい ない場合は、既知の問題リストにある CSCvy08110 の不具合の「回避策」セクションを参照して ください。既知の問題を表示する方法の詳細については、既知および修正済みの問題のリスト (23 ページ)を参照してください。

### 電子メールゲートウェイでのパスワードで保護された添付ファイルのスキャン

パスワード保護された添付ファイルをスキャンするように電子メールゲートウェイのコンテン ツスキャナを設定する場合、電子メールトラフィックにパスワード保護された添付ファイルが 高い割合で含まれていると、パフォーマンスに影響を与える可能性があります。

#### インテリジェント マルチスキャンおよびグレイメールのグローバル設定の変更

AsyncOS 15.0 にアップグレードした後のインテリジェント マルチスキャン(IMS)およびグレイ メールのグローバル設定の変更点は次のとおりです。

- IMS およびグレイメールのグローバル設定が異なるクラスタレベルで構成されている場合、 電子メールゲートウェイはグローバル設定を最も低い設定レベルにコピーします。たとえ ば、クラスタレベルで IMS を設定し、マシンレベルでグレイメールを設定すると、電子メー ルゲートウェイは IMS のグローバル設定をマシンレベルにコピーします。
- スキャンメッセージの最大メッセージサイズとタイムアウト値が異なる場合、電子メール ゲートウェイは最大タイムアウトおよび最大メッセージサイズの値を使用して、IMS とグレ イメールのグローバル設定を行います。たとえば、IMS およびグレイメールの最大メッセー ジサイズの値がそれぞれ 1M と 2M である場合、アプライアンスは IMS とグレイメールの両 方の最大メッセージサイズ値として 2M を使用します。

## パフォーマンスアドバイザリ

#### アウトブレイクフィルタ

アウトブレイクフィルタは、コンテキスト適応スキャンエンジンを使用してメッセージの脅威 レベルを判定し、アダプティブルールとアウトブレイクルールの組み合わせに基づいてメッ セージにスコアを付けます。一部の設定では、中程度のパフォーマンス低下が発生する可能性が あります。

#### IronPort スパム隔離

Cシリーズのアプライアンスに対して IronPort スパム隔離オンボックスを有効にすると、公称水準の負荷がかかっているアプライアンスでは、システムスループットにわずかな低下が生じます。ピークスループット付近またはピークスループットで実行されている電子メールゲートウェイの場合、アクティブな隔離からの追加の負荷によって、スループットが 10 ~ 20% 低下する可能性があります。システムのキャパシティがいっぱいか、いっぱいに近いときに IronPort スパム隔離を使用する場合は、規模が大きい C シリーズ アプライアンスまたは M シリーズ アプラ

スパム対策ポリシーをスパムのドロップから隔離に変更する場合(オンボックスまたはオフ ボックス)、ウイルスおよびコンテンツセキュリティのために追加のスパムメッセージをスキャ ンする必要があるため、システムの負荷が増大します。インストールのサイジングを適切に行う 際にサポートが必要な場合は、認定サポートプロバイダーにお問い合わせください。

# 既知および修正済みの問題

シスコのバグ検索ツールを使用して、このリリースの既知および修正済みの不具合に関する情報を検索します。

- バグ検索ツールの要件(23ページ)
- 既知および修正済みの問題のリスト(23ページ)
- 関連資料(24ページ)

### バグ検索ツールの要件

シスコアカウントを持っていない場合は、登録します。 https://identity.cisco.com/ui/tenants/global/v1.0/enrollment-ui に移動します。

### 既知および修正済みの問題のリスト

| 既知の問題 | https://bst.cloudapps.cisco.com/bugsearch?pf=prdNm&kw=*&bt=custV&sb=afr&s<br>vr=3nH&rls=15.5.0,15.5.1&prdNam=Cisco%20Secure%20Email%20Gateway |
|-------|----------------------------------------------------------------------------------------------------|
| 修正済みの | https://bst.cloudapps.cisco.com/bugsearch?pf=prdNm&kw=*&bt=custV&sb=fr&sv                                                                     |
| 問題    | r=3nH&rls=15.5.1-055&prdNam=Cisco%20Secure%20Email%20Gateway                                                                                  |

## 既知および解決済みの問題に関する情報の検索

シスコのバグ検索ツールを使用して、既知および解決済みの不具合に関する最新情報を検索します。

#### はじめる前に

シスコアカウントを持っていない場合は、登録します。 https://identity.cisco.com/ui/tenants/global/v1.0/enrollment-ui に移動します。

#### 手順

- **ステップ1** https://tools.cisco.com/bugsearch/に移動します。
- **ステップ2** シスコ アカウントのクレデンシャルでログインします。
- **ステップ3** [リストから選択(Select from list)]>[セキュリティ(Security)]>[電子メールセキュリティ(Email Security)]>[Cisco Secure Email Gateway] の順にクリックし、[OK] をクリックします。
- ステップ4 [リリース(release)] フィールドに、リリースのバージョン(15.5.1-055 など)を入力します。
- **ステップ5** 要件に応じて、次のいずれかを実行します。
  - 解決済みの問題のリストを表示するには、[バグの表示(Show Bugs)]ドロップダウンから、[これらのリリースで修正済み(Fixed in these Releases)]を選択します。
  - 既知の問題のリストを表示するには、[バグの表示(Show Bugs)]ドロップダウンから[これらのリリースに影響(Affecting these Releases)]を選択し、[ステータス(Status)]ドロップダウンから[開く(Open)]を選択します。

ご不明な点がある場合は、ツールの右上にある [ヘルプ(Help)] または [フィードバック (Feedback)] リンクをクリックしてください。また、インタラクティブなツアーもあります。これ を表示するには、[検索(search)] フィールドの上のオレンジ色のバーにあるリンクをクリックし ます。

# ソフトウェア ライフサイクル サポート ステートメント

ソフトウェアのタイムベースのリリースモデルおよびソフトウェアリリースのサポートタイム ラインについては、「Software Lifecycle Support Statement」を参照してください。

# 関連資料

| マニュアルの内容<br>(Cisco Content Security 製品)           | 参照先                                                                                                    |
|---------------------------------------------------|----------------------------------------------------------------------------------------------------|
| ハードウェアおよび仮想アプラ<br>イアンス                            | この表で該当する製品を参照してください。                                                                                                    |
| Cisco Secure Email and Web<br>Manager             | http://www.cisco.com/c/ja_jp/support/security/content-security<br>-management-appliance/tsd-products-support-series-home.html |
| Cisco Secure Web Appliance                        | http://www.cisco.com/c/ja_jp/support/security/web-security-ap<br>pliance/tsd-products-support-series-home.html                |
| Cisco Secure Email ゲートウェイ                         | http://www.cisco.com/c/ja_jp/support/security/email-security-a<br>ppliance/tsd-products-support-series-home.html              |
| Cisco コンテンツ セキュリティア<br>プライアンス用 CLI リファレン<br>ス ガイド | http://www.cisco.com/c/ja_jp/support/security/email-security-a<br>ppliance/products-command-reference-list.html               |
| Cisco Secure Email Encryption<br>Service          | http://www.cisco.com/c/en/us/support/security/email-encryptio<br>n/tsd-products-support-series-home.html [英語]                 |

# サービスとサポート

(注)

仮想アプライアンスのサポートを受けるには、仮想ライセンス番号(VLN)をご用意の上 Cisco TAC に連絡してください。

Cisco TAC:https://www.cisco.com/c/ja\_jp/support/web/tsd-cisco-worldwide-contacts.html 従来の IronPort のサポートサイト:http://www.cisco.com/web/services/acquisitions/ironport.html 重大ではない問題の場合は、電子メールゲートウェイからカスタマーサポートにアクセスするこ ともできます。手順については、ユーザーガイドまたはオンラインヘルプを参照してください。

このドキュメントは、米国シスコ発行ドキュメントの参考和訳です。

リンク情報につきましては、日本語版掲載時点で、英語版にアップデートがあり、リンク先のページが移動/変更されている場合がありますことをご了 承ください。

あくまでも参考和訳となりますので、正式な内容については米国サイトのドキュメントを参照ください。

Cisco and the Cisco logo are trademarks or registered trademarks of Cisco and/or its affiliates in the U.S. and other countries. To view a list of Cisco trademarks, go to this URL: www.cisco.com/go/trademarks. Third-party trademarks mentioned are the property of their respective owners. The use of the word partner does not imply a partnership relationship between Cisco and any other company. (1110R)

Any Internet Protocol (IP) addresses and phone numbers used in this document are not intended to be actual addresses and phone numbers. Any examples, command display output, network topology diagrams, and other figures included in the document are shown for illustrative purposes only. Any use of actual IP addresses or phone numbers in illustrative content is unintentional and coincidental.

© 2024 Cisco Systems, Inc. All rights reserved.

ſ